# Lumitester Smart & LuciPac A3/Pen

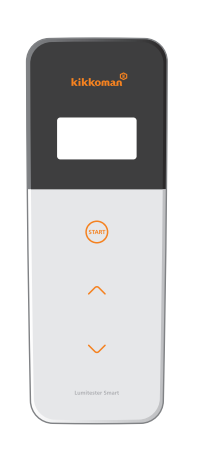

# **Quick Manual**

This Quick Manual is designed so that even first-time users can understand how to use and experience the convenience of Lumitester Smart and LuciPac A3/Pen.

For correct use and precautions of the reagents and product, refer to the relevant manuals.

The instruction manual of the product can be downloaded from the following link:

http://biochemifa.kikkoman.co.jp/e/support/dl/smart

#### Kikkoman Biochemifa Company

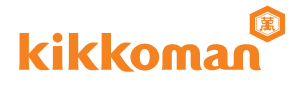

#### Smarter hygiene management using the application

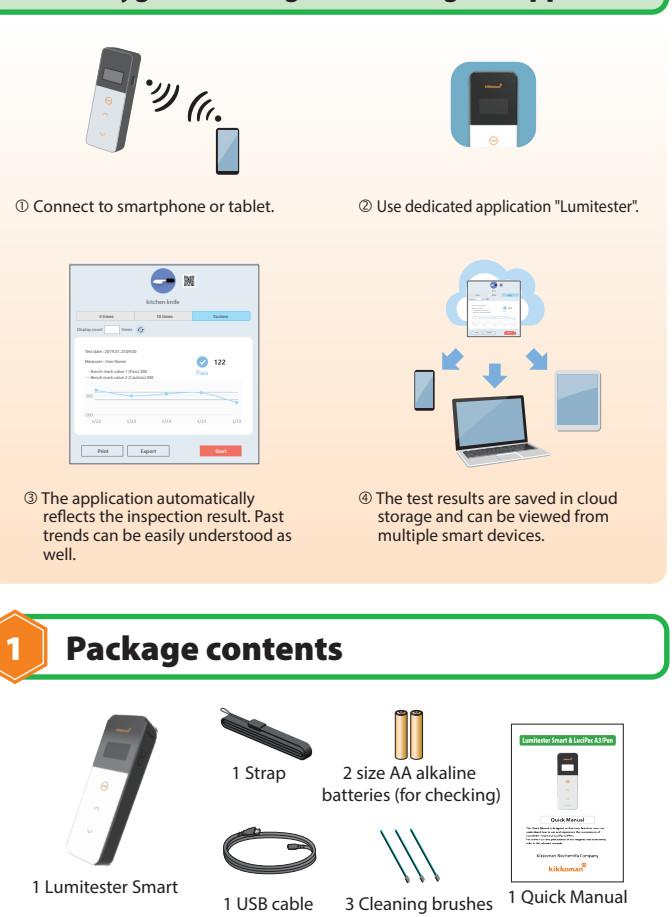

# Setup

#### How to insert batteries and switch Bluetooth ON/OFF

Battery holder and Bluetooth ON/OFF switch are located inside the battery cover. The factory shipment setting of the Bluetooth ON/OFF switch is OFF.

#### To open/close the battery cover

 Press "PUSH" to deploy the stand. ② Press the mark on the battery cover to remove the cover ooth ON/OFF Battery holde

③ Reattach the battery cover again when the entire operation is completed

#### Place the batteries

Insert two new size AA alkaline batteries or two charged size AA nickel-hydride batteries, paying attention to polarities.

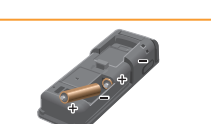

#### Bluetooth ON/OFF switching

To link the application with a smartphone and/or a tablet, set the Bluetooth ON/OFF switch ON. The Bluetooth ON sign appears on the display unit.

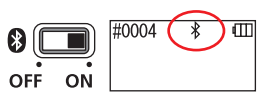

Radio frequency bands and communication methods that can be used are defined for each country. In some countries, registration of wireless devices may be mandatory. Refer to the website below for countries where Bluetooth can be used. http://biochemifa.kikkoman.co.jp/e/support/dl/smart In a country not listed below, set the Bluetooth switch OFF. Bluetooth cannot be used to connect to a PC. Please use the provided USB cable.

## How to conduct swab test

① Press and hold the product's power button for

② Launch the application, select the test point, and start measurement.

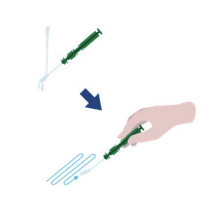

(For details of "LuciPac A3/Pen", refer to the operation manual)

③ Perform the swab test.

④ Open the measurement chamber cover and place "LuciPac A3/Pen" in the chamber.

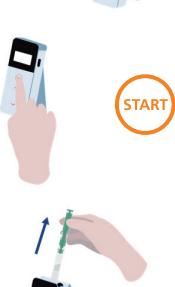

⑤ Close the measurement chamber cover and press START. The measurement starts. The measurement result is displayed after countdown.

6 Remove the "LuciPac A3/Pen" after measurement. When the "LuciPac A3/Pen" tube is not removed from the measurement chamber, the error alarm continues to ring.

Follow local government regulations when disposing the "LuciPac A3/Pen".

# Checking result with the application

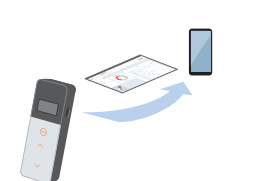

Result

-

itchen knife

12:

① The measurement result is automatically sent from the product to smartphone or tablet and is displayed on the test point of the application

② If a bench mark value is set at the test point, it is possible to immediately determine a pass or fail result.

③ Trend chart is automatically displayed on each test point Start

Ø 122

2019-01-23 09:00:00

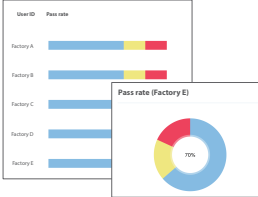

be checked with the analysis function of the application.

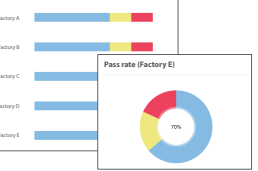

④ The pass rate and chart for each test point can

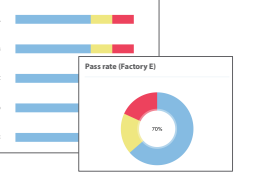

\* The application screens are in development

For details of the application, refer to Help within the application.

# Precautions for safe and proper use

This product is designed for ATP Swab Test. Do not use this product for any other use.

Please read carefully for proper usage of the product.

This "Precautions for safe and proper use" section should be read carefully before using the product. The precaution messages listed here relate to important safety issues as well as failures and malfunctions.

Caution Failure to properly handle the product may lead to injuries or damages.

**Prohibited** Indicates what must NOT be done when handling the product.

| 🕂 Caution |                                                                                                    |            |                                                                                                    |
|-----------|----------------------------------------------------------------------------------------------------|------------|----------------------------------------------------------------------------------------------------|
|           | Do not disassemble or<br>modify the product.<br>It could cause fire,<br>electric shock, or failure.                                                                  |            | Do not touch with wet<br>hands.<br>It could cause electric<br>shock or malfunction.                                                                                                    |
| 10        | Do not push nor rub the<br>display and operation<br>panel with hard or sharp<br>objects.<br>It could cause injury or<br>failure.                                     |            | Do not use batteries<br>other than the specified<br>ones (size AA alkaline<br>batteries or charged size<br>AA nickel-hydride<br>batteries).<br>It could cause fire, injury,<br>or failure.   |
|           | Do not apply organic<br>solvent to clean the<br>product.<br>It could cause fire,<br>electric shock, or failure.                                                      | $\bigcirc$ | Remove the batteries<br>when the product is to<br>be stored for an<br>extended period of time.<br>Failure to do so may cause<br>liquid leak and burst.                                       |
|           | Do not use nor store<br>the product in places<br>exposed to direct<br>sunlight, dust, and/or<br>high temperature/<br>humidity.<br>It could cause fire or<br>failure. |            | Do not place the<br>product in places where<br>the temperature gets<br>high (near the fire, near<br>the heater, or under the<br>scorching sun).<br>It could cause fire, burn,<br>or failure. |

This Ouick Manual describes the measurement for linking smartphone and/or tablet to the product. Measurement can also be taken using only the product and "LuciPac A3/Pen".

For measurement while linking with a PC or measurement using the product alone, refer to the Instruction Manual.

#### Using the application (for free)

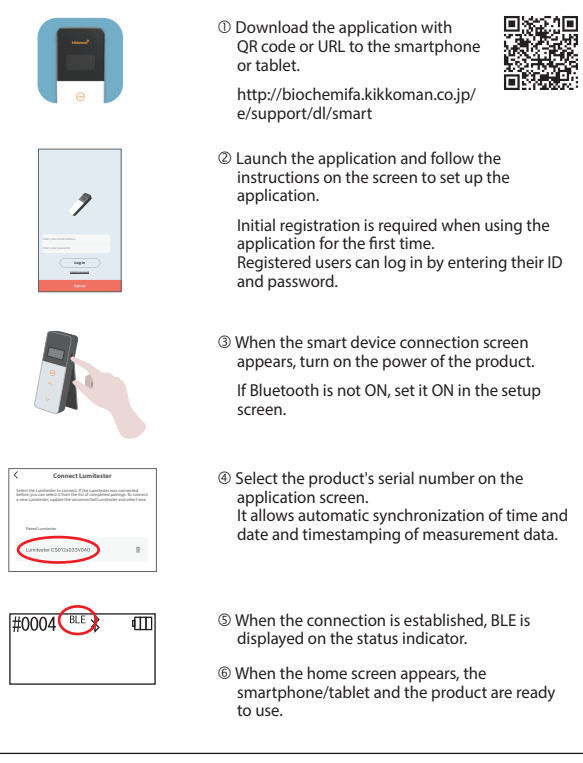

For details of the application, refer to Help within the application.

### **After-sales service**

#### Warranty

The period of warranty for Lumitester Smart is one year from the date of purchase. However, in EU member states where EU Directive 1999/44/EC is in effect, it is two years from the date of purchase.

If a malfunction occurs during the warranty period, we will carry out either a charge-free repair or provide replacement parts. However, compensation is limited to malfunctions arising from defects in the material of this

product or in manufacturing. In addition, please be advised that the following are not covered by the warranty even during the compensation period.

① When there is no document or record that can validate the date of purchase.

- @ Regardless of whether a defect exists or not, the loss of record contents as a result of being unable to display or load to a PC the memory data and settings data.
- ③ Any failure or damage, or any other loss incurred by operating or using the product contrary to what is described in the instruction manual, being careless when using modifying or any other remodeling of this product, or being affected by a natural disaster beyond human control.

The scope of indemnification for failure of this product is limited to indemnification covered by this warranty section and indemnification of any other loss or damage including indirect or special loss or damage, is not included in the scope of indemnification.

For performance improvement purposes, specifications may change without notice.